# **Budget Queries and Budget Transfers**

Before starting a requisition, you will need information from your *Finance Budget Approvers Orgn Report.* To access and print this report, log in to ARGOS. Click on the + sign in front of *Production Reports*, + sign in front of *Finance Budget Approvers* folder, + sign in front of *Finance Budget Approver Organization Codes*, and execute the *Finance Budget Approvers Orgn Report*.

Log in to **Self-Service Banner (SSB)** and click on the *Finance tab*. You can Access **SSB Finance** from the *Finance Channel* under the Resources tab in *'My Doghouse'.* 

#### **BUDGET QUERIES**

There are two types of Budget Queries:

- Budget Quick Query
- Budget Status By Account

| fo run a Budget Quick Query:                                                               |                               |
|--------------------------------------------------------------------------------------------|-------------------------------|
| <ol> <li>Click on the <i>Budget Queries</i> link from the SSB<br/>Finance Menu.</li> </ol> | Finance                       |
| 2. Select 'Budget Quick Query' from the drop down                                          | Budget Queries                |
| menu.                                                                                      | Approve Documents             |
| 3. Click 'Create Query'.                                                                   | View Document                 |
|                                                                                            | Budget Transfer               |
|                                                                                            | Multiple Line Budget Transfer |
| Budget Queries                                                                             |                               |
| Create a New Query                                                                         |                               |
| Type Budget Quick Query                                                                    |                               |
| Create Query                                                                               |                               |
| Retrieve Existing Query                                                                    |                               |
| Saved Query None 💌                                                                         |                               |
| Retrieve Query                                                                             | 1                             |

- 4. To view all account data for a specific ORGN: Enter the *Fiscal Year*, *Chart* of Accounts, Fund, Organization, and Program.
- 5. Click 'Submit Query'.
- 6. View the results.

| Budget Que                            | ries                        |                                                    |                                            |
|---------------------------------------|-----------------------------|----------------------------------------------------|--------------------------------------------|
| Enter a value in<br>inception through | either the (<br>h the end o | Organization or Grant f<br>f the fiscal year, from | ields as well as the<br>Grant Ledger. Othe |
| Fiscal year:                          | 2013 🔻                      |                                                    |                                            |
| Chart of Accounts                     | 1                           | Index                                              |                                            |
| Fund                                  | 1100                        | Grant                                              |                                            |
| Organization                          | 11118                       | Account                                            |                                            |
| Program                               | 10                          | Activity                                           |                                            |
| Location                              |                             | Commitment Type:                                   | All                                        |
| Save Query as:                        |                             |                                                    |                                            |
| Shared                                |                             |                                                    |                                            |
| Submit Query                          |                             |                                                    |                                            |

| _ |          |                        |                           |        |                              |      |                  |             |                   |
|---|----------|------------------------|---------------------------|--------|------------------------------|------|------------------|-------------|-------------------|
| Г | Report F | Paramet                | ers                       |        |                              |      |                  |             | 7                 |
|   |          |                        |                           |        |                              |      |                  |             |                   |
|   |          |                        | Ву                        | Acco   | unt                          |      |                  |             |                   |
|   |          |                        | Period End                | ing Ju | ın 30, 2013                  |      |                  |             |                   |
|   |          |                        | As of S                   | Sep 10 | ), 2012                      |      |                  |             |                   |
| L | Chart of | Accounts               | 1 Holmes Community Colle  | ge     | Commitment                   | Туре | All              |             | 1                 |
| L | Fund     |                        | 1100 Unrestricted General | Fund   | und Program 10 Instruction - |      | uction - Academi | c           |                   |
| L | Organiza | tion                   | 11118 VP for Academic Pro | grams  | rams Activity                |      | All              |             | 1                 |
| L | Account  |                        | All                       |        | Location                     |      | All              |             | 1                 |
|   | Query R  | esults                 |                           |        |                              |      |                  |             |                   |
| L | Account  | Accoun                 | t Title                   | Adju   | isted Budget                 | Year | to Date          | Commitments | Available Balance |
|   | 7041     | Printing               | & Reproduction            |        | 12,380.35                    |      | 0.00             | 380.35      | 12,000.00         |
|   | 7173     | Membership Dues & Fees |                           |        | 500.00                       |      | 0.00             | 0.00        | 500.00            |
|   | 7201     | Software               | e Maintenance             |        | 6,000.00                     | į    | 5,616.00         | 0.00        | 384.00            |
|   |          | Educatio               | nal Materials & Supplies  |        |                              |      |                  |             |                   |

1,500.00

0.00

257.78

- 7. To view **specific account data** for an ORGN: Enter the *Fiscal Year, Chart of Accounts, Fund, Organization, Program, and Account*.
- 8. Click 'Submit Query'.
- 9. View Results.

7211

## Budget Queries

1,242.22

Enter a value in either the Organization or Grant fields as well as the inception through the end of the fiscal year, from Grant Ledger. Othe Fiscal year: 2013 💌 Chart of Accounts 1 Index Fund 1100 Grant Organization 11118 Account 7041 Activity Program 10 Commitment Type: All Location • Save Query as: Shared Submit Query

## To run a Budget Status by Account Query:

- 10. Click on the Budget Queries link from the **Budget Queries** SSB Finance Menu. 11. Select 'Budget Status By Account' from To create a new query choose a query type and select Create the drop down menu. Create a New Query 12. Click 'Create Query'. Туре Budget Status by Account 13. Check All Boxes. Be sure to select each Create Query box even though they appear to be checked. **Retrieve Existing Query** 14. Click 'Continue'. Saved Query None 💌 Retrieve Query **Budget Queries** Select the Operating Ledger Data columns to display 👿 Year to Date Adjusted Budget Commitments 📝 Available Balance Save Query as: Shared Continue
- 15. Enter the *Fiscal Year, Fiscal Period, Chart of Accounts, Fund, Organization, Account Code* (only to view one specific account), and Program.
- 16. Click 'Submit Query'.

| Budget Queries                                                                |                                             |                                                                                                    |  |  |  |  |  |
|-------------------------------------------------------------------------------|---------------------------------------------|----------------------------------------------------------------------------------------------------|--|--|--|--|--|
| For a Budget Query to b<br>Year, Period, and Chart<br>through the Fiscal Year | oe successful,<br>of Accounts f<br>to Date. | a user with Fund Organization query access n<br>ields. If Grant information is queried, all retrie |  |  |  |  |  |
| Fiscal year:                                                                  | 2013 💌                                      | Fiscal period: 03 •                                                                                |  |  |  |  |  |
| Comparison Fiscal year:                                                       | None 💌                                      | Comparison Fiscal period: None 💌                                                                   |  |  |  |  |  |
| Commitment Type:                                                              | All                                         | •                                                                                                  |  |  |  |  |  |
| Chart of Accounts                                                             | 1                                           | Index                                                                                              |  |  |  |  |  |
| Fund                                                                          | 1100                                        | Activity                                                                                           |  |  |  |  |  |
| Organization                                                                  | 11118                                       | Location                                                                                           |  |  |  |  |  |
| Grant                                                                         |                                             | Fund Type                                                                                          |  |  |  |  |  |
| Account                                                                       |                                             | Account Type                                                                                       |  |  |  |  |  |
| Program                                                                       | 10                                          |                                                                                                    |  |  |  |  |  |
| Save Query as:                                                                |                                             |                                                                                                    |  |  |  |  |  |
| Shared                                                                        |                                             |                                                                                                    |  |  |  |  |  |
| Submit Query                                                                  |                                             |                                                                                                    |  |  |  |  |  |

#### 17. View the results.

| Report I                  | Paramete                     | ers                                         |           |                                             |                   | _           |                     |  |
|---------------------------|------------------------------|---------------------------------------------|-----------|---------------------------------------------|-------------------|-------------|---------------------|--|
|                           |                              | Organizati                                  | on Budget | t Status Report                             |                   |             |                     |  |
|                           |                              |                                             | Ву Ассон  | unt                                         |                   |             |                     |  |
|                           |                              | Period                                      | Ending Se | ep 30, 2012                                 |                   |             |                     |  |
|                           |                              | As                                          | of Sep 10 | ), 2012                                     |                   |             |                     |  |
| Chart of                  | Accounts                     | 1 Holmes Community                          | College   | Commitment Typ                              | eAll              |             |                     |  |
| Fund                      |                              | 1100 Unrestricted Ger                       | eral Fund | eral Fund Program 10 Instruction - Academic |                   |             |                     |  |
| Organiza                  | ation                        | 11118 VP for Academic Programs Activity All |           |                                             |                   |             |                     |  |
| Account                   |                              | All                                         |           | Location                                    | All               |             |                     |  |
| <i>Query R</i><br>Account | te <i>sults</i><br>t Account | Title                                       | FY13/PD   | 03 Adjusted                                 | FY13/PD03 Year to | FY13/PD03   | FY13/PD03 Available |  |
|                           |                              |                                             | Budget    |                                             | Date              | Commitments | Balance             |  |
| 7041                      | Printing {                   | & Reproduction                              |           | 12,380.35                                   | 0.00              | 380.35      | 12,000.00           |  |
| 7173                      | Members                      | hip Dues & Fees                             |           | 500.00                                      | 0.00              | 0.00        | 500.00              |  |
| 7201                      | Software                     | Maintenance                                 |           | 6,000.00                                    | 5,616.00          | 0.00        | 384.00              |  |
| 7211                      | Education<br>Supplies        | nal Materials &                             |           | 1,500.00                                    | 0.00              | 257.78      | 1,242.22            |  |
| 7221                      | Office Ma                    | aterials & Supplies                         |           | 2,000.00                                    | 436.13            | 579.83      | 984.04              |  |

18. To retrieve detailed information on an item, click on one of the **blue links** in the '**Year to Date'** Column. You can then click on **links** that will drill down and show you Invoice, Purchase Order, and Requisition data.

## **BUDGET TRANSFERS**

The Budget Transfer Forms allows a user to process Budget Adjustment Journal Vouchers on the Web. This form enables the Web user to transfer budget from one account to another if there are available funds to transfer. There are two types of Budget Transfer forms:

- Budget Transfer
- Multiple Line Budget Transfer

| Finance                       |  |
|-------------------------------|--|
| Budget Queries                |  |
| Requisition                   |  |
| View Document                 |  |
| Budget Transfer               |  |
| Multiple Line Budget Transfer |  |
| Delete Finance Template       |  |

#### To create a single line Budget Transfer:

- Run a Budget Quick Query to determine which account codes to transfer money from/to. Check to be sure that there are sufficient available funds (see Available Balance column of the query) in the account that you wish to transfer money from. The Budget Adjustment Journal Voucher will not complete (error out) if there are not enough available funds in the account you wish to transfer money from.
- 2. Click on 'Budget Transfer' from the SSB Finance Main Menu.
- 3. Enter the following data:
  - Transaction Date
  - Journal Type (There is only one Journal Type BDO4)
  - Transfer Amount (Enter a dollar amount no \$)
  - In the FROM line of the Voucher enter the codes: Chart of Accounts, Fund, Organization, Account, and Program.
  - In the TO line of the Voucher enter the codes: Fund, Organization, Account, and Program.
  - A **Description** (ex. Budget Transfer)
  - Period The period refers to the month in the Budget Fiscal Year.
- 4. Click the **'Complete'** Button.

# Example of Data Entry

| Transactior     | ı Date   | 7 💌           | JUL 💌      | 2012 💌           |         |         |          |          |     |
|-----------------|----------|---------------|------------|------------------|---------|---------|----------|----------|-----|
| Journal Typ     | e        | BD04 (Te      | mporary Bu | lget Adjustment) | •       |         |          |          |     |
| Transfer Amount |          | 500.00        |            |                  |         |         |          |          |     |
| Document        | Amoun    | <b>t</b> 0.00 |            |                  |         |         |          |          |     |
|                 | Chart    | Index         | Fund       | Organization     | Account | Drogram | Activity | Location | D/C |
| From            | 1        | Index         | 1100       | 11118            | 7551    | 10      | Activity | Location | -   |
| То              | -        |               | 1100       | 11118            | 7221    | 10      |          |          | +   |
| Description     | Budget 1 | Transfer      |            | Budget Period    | 01 -    |         |          |          |     |
|                 |          | •             |            |                  |         |         |          |          |     |
| Save as Ter     | nplate   |               |            |                  |         |         |          |          |     |
| Share           | d        |               |            |                  |         |         |          |          |     |
| Complete        |          |               |            |                  |         |         |          |          |     |
|                 | ,<br>    |               |            |                  |         |         |          |          |     |

 Record the Journal Voucher Document number. You may need this to discuss a budget transfer that you made with the Business Office. In a completed Voucher the Document total will be double the amount of the transfer amount. (See screen shot on the next page) PERIOD

07

08

09

10

11

12

01

02

03

04

05 06

Jan

Feb

Mar

Apr May

Jun

Jul

Aug Sep

Oct

Nov

Dec

| Socument J0012      | ✓ Document J0012926 completed and forwarded to the posting process. |  |  |  |  |  |  |  |
|---------------------|---------------------------------------------------------------------|--|--|--|--|--|--|--|
| Another Transfer    |                                                                     |  |  |  |  |  |  |  |
| Use template None 💌 |                                                                     |  |  |  |  |  |  |  |
| Retri               | Retrieve                                                            |  |  |  |  |  |  |  |
| Transaction Date    | 7 🔹 JUL 💌 2012 💌                                                    |  |  |  |  |  |  |  |
| Journal Type        | BD04 (Temporary Budget Adjustment) 💌                                |  |  |  |  |  |  |  |
| Transfer Amount     | 500.00                                                              |  |  |  |  |  |  |  |
| Document Amoun      | t 1,000.00                                                          |  |  |  |  |  |  |  |

6. Run a **Budget Quick Query** to view the budget transfer that you made between accounts. You should see the changes in the **Available Balance** column.

## To create a multiple line Budget Transfer:

The **Multiple Line Budget Transfer function** is the same as the Budget Transfer function except it allows budget transfers between up to five different accounts. In each **Journal Voucher**, the pluses (**transfers to**) must equal the minuses (**transfers from**). These amounts must offset one another and add up to the Document Amount.

- 7. Run a Budget Quick Query to determine which account codes to transfer money from/to. Check to be sure that there are sufficient available funds (see Available Balance column of the query) in the account that you wish to transfer money from. The Budget Adjustment Journal Voucher will not complete (error out) if there are not enough available funds in the account you wish to transfer money from.
- 8. Click on *'Multiple Line Budget Transfer'* from the SSB Finance Main Menu.
- 9. Enter the following data:
  - Transaction Date
  - Journal Type (There is only one Journal Type BDO4)
  - Document Amount (Enter a dollar amount no \$) The document amount should be twice the amount that you want to transfer. For example, if you want to transfer 2000.00 then your document amount will be 4000.00.
  - In Line 1 of the Voucher enter the codes for the account you want to transfer the money from: *Chart of Accounts, Fund, Organization, Account, and Program.* Enter the full *Amount* that you want to transfer.
  - In Lines 2 5 of the Voucher enter the codes for each account that you want to transfer money into: *Chart of Accounts*, *Fund, Organization, Account, and Program.* Enter the *Amount* that you want to be transferred. The total of the Amounts in Lines 2-5 must equal the Amount of Line 1.
  - A **Description** (ex. Budget Transfer)
  - **Period** The period refers to the month in the Budget Fiscal Year..

10. Click the 'Complete' Button.

- 11. Record the Journal Voucher Document number.
- 12. Run a **Budget Quick Query** to view the budget transfer that you made between accounts. You should see the changes in the **Available Balance** column.

| )o | cument   | Amount 4   | 000.00  |              |           |         |          |          |         |     |
|----|----------|------------|---------|--------------|-----------|---------|----------|----------|---------|-----|
| ŧ  | Chart    | Index      | Fund    | Organization | Account   | Program | Activity | Location | Amount  | D/C |
| L  | 1        |            | 1100    | 11118        | 7041      | 10      |          |          | 2000.00 | - 🔻 |
| 2  | 1        |            | 1100    | 11118        | 7211      | 10      |          |          | 1000.00 | + 💌 |
| 3  | 1        |            | 1100    | 11118        | 7221      | 10      |          |          | 1000.00 | + 💌 |
| ł  |          |            |         |              |           |         |          |          |         | + 💌 |
| ,  |          |            |         |              |           |         |          |          |         | + 💌 |
| )e | scriptio | n Budget T | ransfer |              | Budget Pe | eriod   | 01 💌     |          |         |     |
|    |          |            |         |              |           |         |          |          |         |     |
| àa | ve as Te | emplate    |         |              |           |         |          |          |         |     |

#### Example of a Multiple Line Budget Transfer:

# Notice that the Document Amount is 4000.00 which is the total of the Amount columns 1-3.

#### Example of a completed Multiple Line Budget Transfer:

| ✓<br>Ai<br>Use | Documo<br>nother <sup>-</sup><br>e <b>templ</b> | ent J00129<br>Fransfer<br>ate None Retrie | 927 compl<br>•<br>•ve | eted and forward   | ed to the | posting pro | ocess.   |          |         |     |
|----------------|-------------------------------------------------|-------------------------------------------|-----------------------|--------------------|-----------|-------------|----------|----------|---------|-----|
| Tra            | nsactio                                         | on Date                                   | 3 🔻                   | JUL 🔻 2012         | 2 💌       | _           |          |          |         |     |
| Jou            | ırnal Ty                                        | pe E                                      | 3D04 (Tem             | porary Budget Adju | stment) 💌 | ]           |          |          |         |     |
| Do             | cument                                          | Amount 4                                  | 000.00                |                    |           |             |          |          |         |     |
|                |                                                 |                                           |                       |                    |           |             |          |          |         |     |
| #              | Chart                                           | Index                                     | Fund                  | Organization       | Account   | Program     | Activity | Location | Amount  | D/C |
| 1              | 1                                               |                                           | 1100                  | 11118              | 7041      | 10          |          |          | 2000.00 | - 💌 |
| 2              | 1                                               |                                           | 1100                  | 11118              | 7211      | 10          |          |          | 1000.00 | + 💌 |
| 3              | 1                                               |                                           | 1100                  | 11118              | 7221      | 10          |          |          | 1000.00 | + 💌 |
| 4              |                                                 |                                           |                       |                    |           |             |          |          |         | + 💌 |
| 5              |                                                 |                                           |                       |                    |           |             |          |          |         | + • |
| n -            | ccrintio                                        | n Dudget T                                |                       |                    | Budget D  | eriod       | 01 -     |          |         |     |